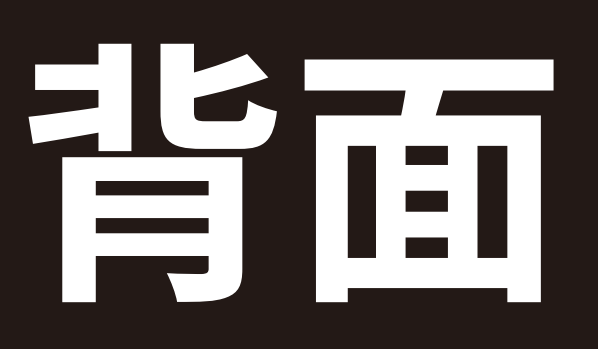

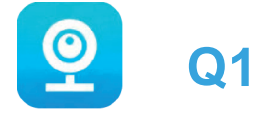

# Q1 Quick Oper ation Manual

Wi-Fi camera

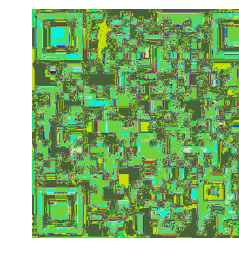

Please scan the QR code above to download "V380Pro APP"

The APP will be updated continue

and the interface is subject to the APP

### **Light control instructions:**

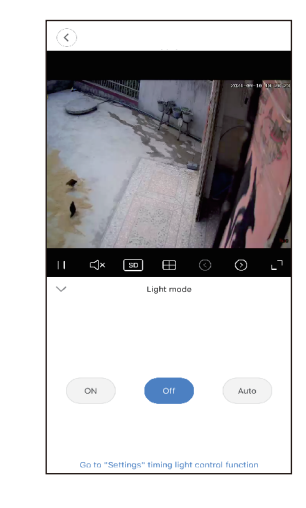

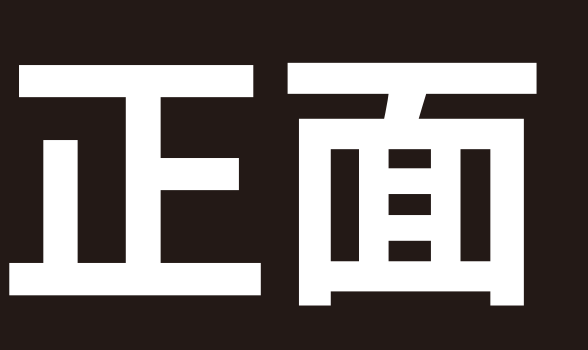

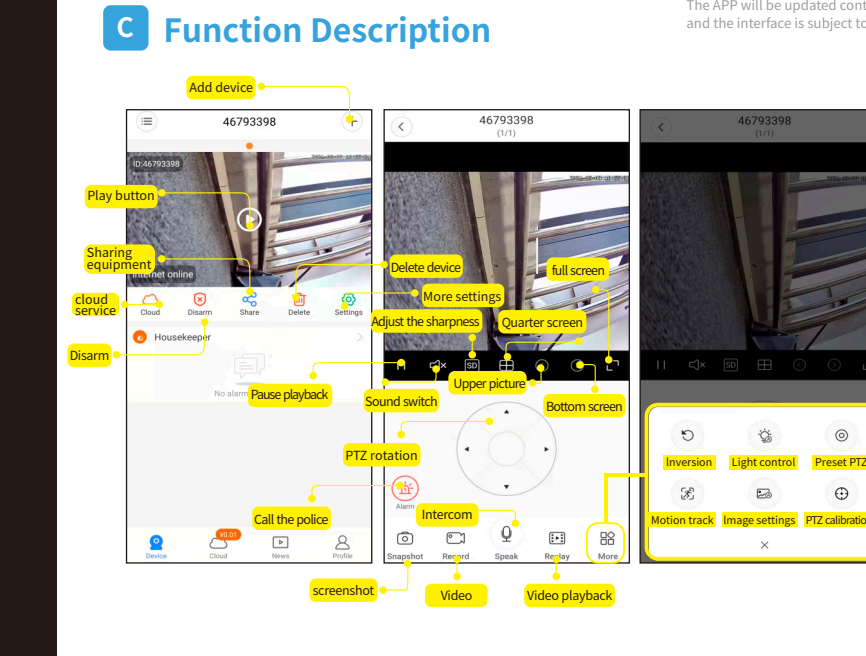

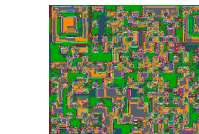

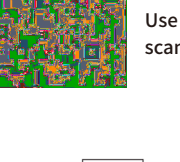

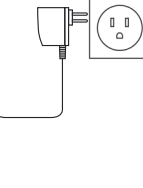

## A Connect the device

The APP will be updated continuously, and the interface is subject to the APP

#### Download APP

Use the mobile phone's "Scan" function to scan the QR code, download and install "V380Pro"

#### **Connect** power

Connect the device to the power supply for about 1 minute until the following beep sounds:System startup, system startup is complete, hotspot is being established, hotspot is established

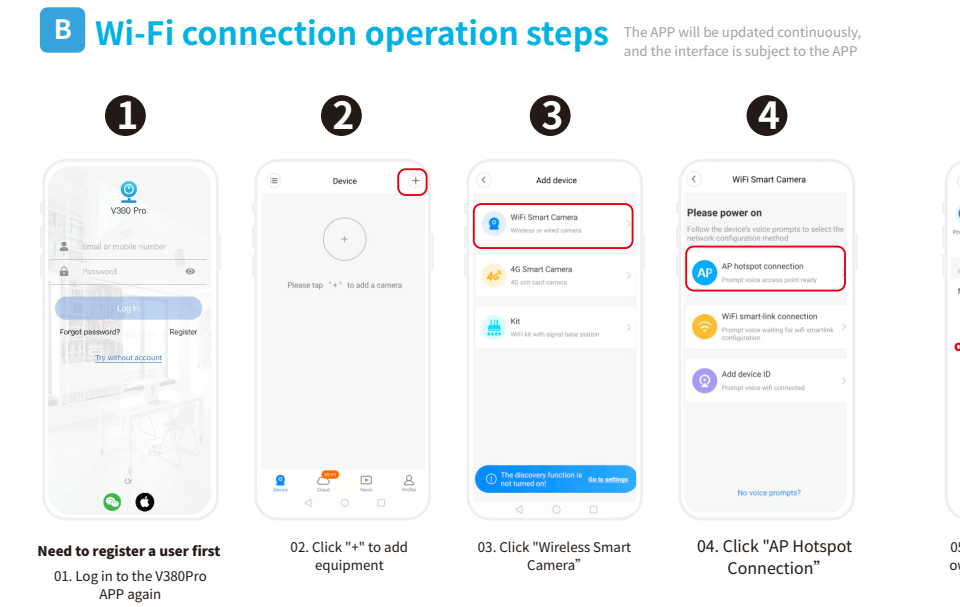

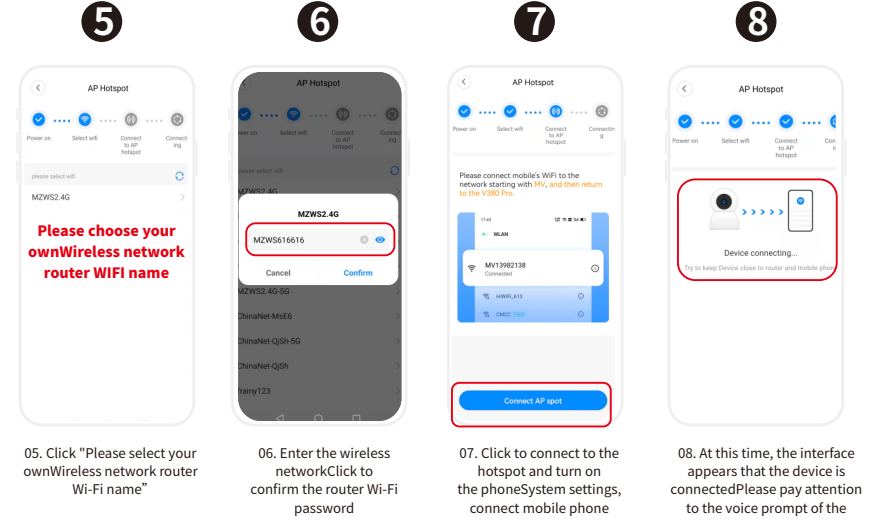

connect mobile phone Wi-FiTo the network beginning camera.(Wi-Fi connection/Wi-Fi with "MV",Go back to the app connection completed)

08. At this time, the interface to the voice prompt of the

8

AP Hotspot

Device connecting...

to: The default black and wi ght vision at night,When an sses by, the full-color night automatically turned on

Normally open: the white light can be turned on manually

Normally off: the white light can be turned off manually

### Alarm description:

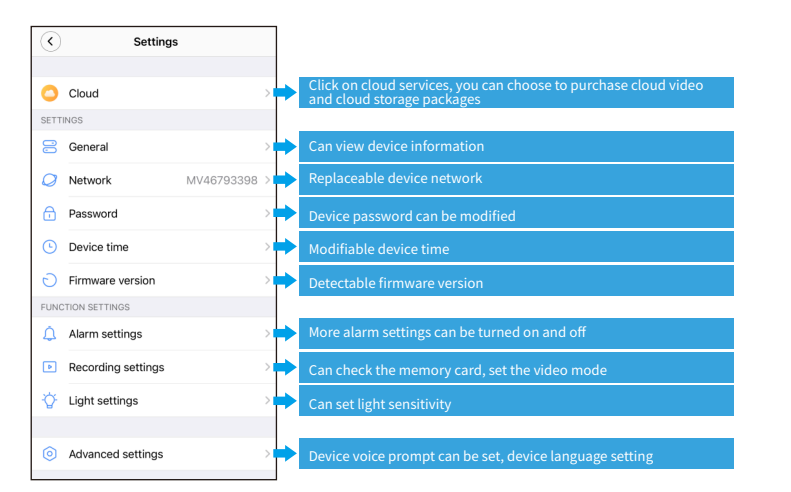

## **Cloud video description**

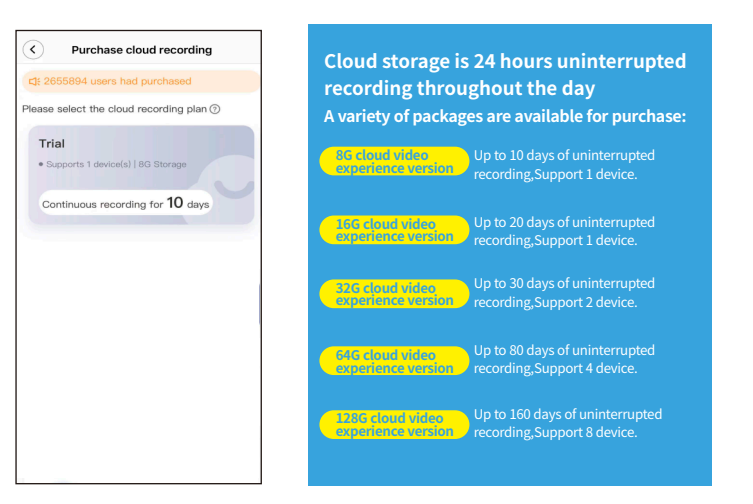

# **C** AP hotspot without internet operation steps

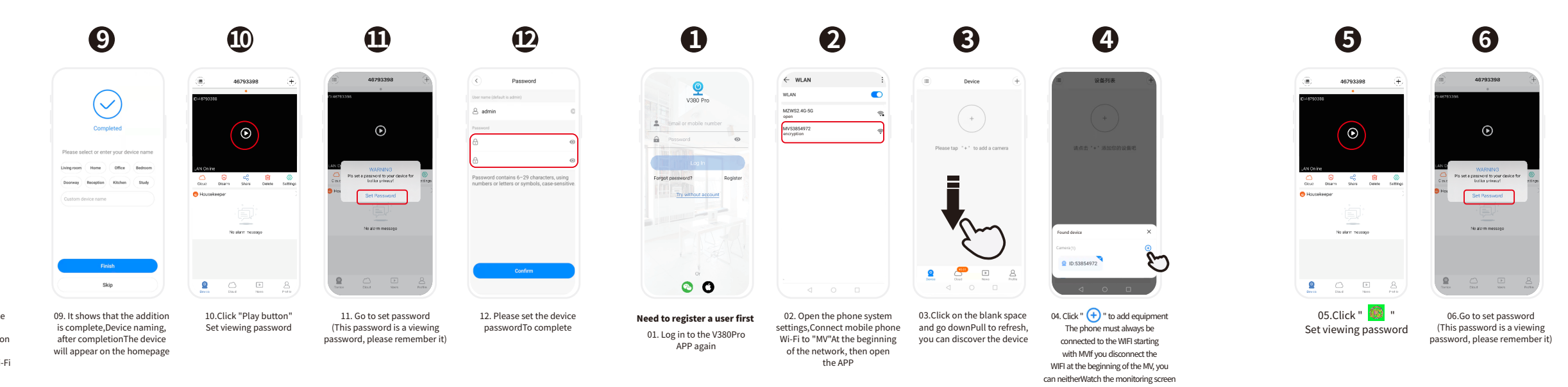

### Cloud storage description:

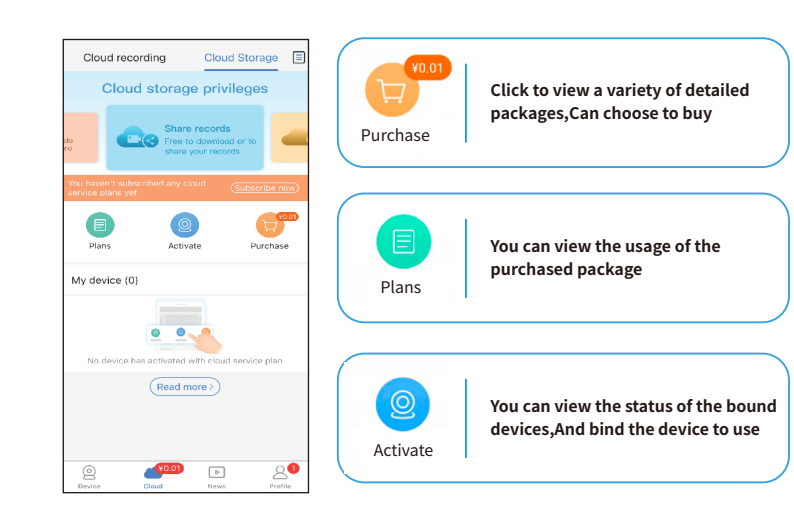

#### common problem

| problem                                                                  | Cause/solution                                                                                                    |
|--------------------------------------------------------------------------|----------------------------------------------------------------------------------------------------|
| What should I do if the device<br>is unsuccessfully added?               | For the first connection between the camera and the router, please connect to the distribution network at close range.Check whether the wifi password is correct and the phone can connect to the network normally.Restart the router, restart the camera, and try to connect to the Internet again.                                                                                                    |
| What if the display device<br>is offline?                                | First confirm whether the power supply and network are normal. If there is no problem, power<br>off the camera and restart it.For example, the camera voice prompt system is starting, the<br>system is started, the wifi connection is in progress,The camera voice prompts that the wifi<br>connection is not completed, which means that the camera cannot connect to the router wifi.<br>Check if the camera is too far away from the router, the signal is not good, and the camera<br>cannot be connected to the wireless wifi.Or reset the camera to factory settings, and then<br>reconnect to the network. |
| Watch screen display<br>passwordWhat should I do<br>if I make a mistake? | Enter the password input that is prompted to set up on the screen when the camera is<br>connected for the first time,The password is a combination of 6-8 digits in English,The<br>factory default user name of the device is admin, if there is no change, it is the default<br>factory user name admin,If you have forgotten the password, you need to restore the<br>camera to factory settings, find the camera to restore factory settings button,Press and<br>hold for about 10 seconds, and the camera voice prompts to restore the factory settings,<br>you can reconnect to the network settings.          |

#### If the memory card has been used in other equipment, you need to insert the memory card into the computer to format it. The camera does not support the insertion and removal of the Memory card shows no memory card when the camera is powered on, and the camera needs to be powered off to storageOr abnormal? insert and remove the memory card. The memory card is still not recognized after restarting the camera, please replace it with a new card and test. Confirm whether the system has disabled the message push permission of V380Pro.If you What should I do if I cannot turn it off, please enable the message notification permission in the phone settings. And receive the warning message? check whether message push is turned off in the device settings. You need to turn on the alarm function in the camera APP settings to receive alarm messages. No place to install If it can be used, the mobile phone must be within 10 meters of the camera before it can be monitoringCan the network used. The camera has its own AP hotspot signal, and the mobile phone can be directly be used? connected for use. One camera can be Yes, it can watch 10 mobile phones at the same time.Download the APP on another mobile multiple phonesWatch phone and log in to the APP as a registered user. Follow the prompts on the first mobile phone at the same time? to share the device, and enter the account number to immediately share the device with you.

#### FCC Statement

The APP will be updated continuously,

and the interface is subject to the APP

This equipment has been tested and found to comply with the limits for a Class B digital device, pursuant to part 15 of the FCC Rules. These limits are designed to p reasonable protection against harmful interference in a residential installation. This equipment generates, uses and can radiate radio frequency energy and, if not ins and used in accordance with the instructions, may cause harmful interference to radio or television reception, which can be determined by turning the equipment off and or particular installation. If this equipment dees cause harmful interference to radio or television reception, which can be determined by turning the equipment off and or user is encouraged to ty to correct the interference by one or more of the following measures:

 Reorient or relocate the receiving antenna.
 Increase the separation between the equipment and receiver.
 Concert the equipment into a outlet on a circuit different from that to which the receiver is connected.
 Consult the dealer or an experienced radio/TV technician for help. Caution: Any changes or modifications to this device not explicitly approved by manufacturer could void your authority to operate this equipment. This device complies with part 15 of the FCC Rules. Operation is subject to the following two conditions: (1) This device may not cause harmful interference, and (2) this device must accept any interference received, including interference that may cause undesired operation.

RF Exposure Information
This equipment complies with FCC radiation exposure limits set forth for an uncontrolled environment. This equipment should be installed and operated with minimum
distance 20cm between the radiator and your body.

|                                              | 7                                                          |                             |
|----------------------------------------------|------------------------------------------------------------|-----------------------------|
| <                                            | Password                                                   |                             |
| User name (de                                | lault is admin)                                            |                             |
| admin 8                                      |                                                            | 0                           |
| Password                                     |                                                            |                             |
| 8                                            |                                                            | ۲                           |
| æ                                            |                                                            | •                           |
| Password and Password of New York (New York) | contains o-29 charact<br>letters or symbols, ca<br>Confirm | ers, using<br>se-sensitive. |
|                                              |                                                            |                             |